## การใช้งาน Remote Desktop บน windows 7

วิธีเริ่มต้นใช้งาน Remote Desktop บน windows 7 ให้เราไปที่

start -> Programs -> Accessories -> Remote Desktop จาก นั่นจะปรากฏ หน้าต่างเหมือนรูปด้านล่างนี้

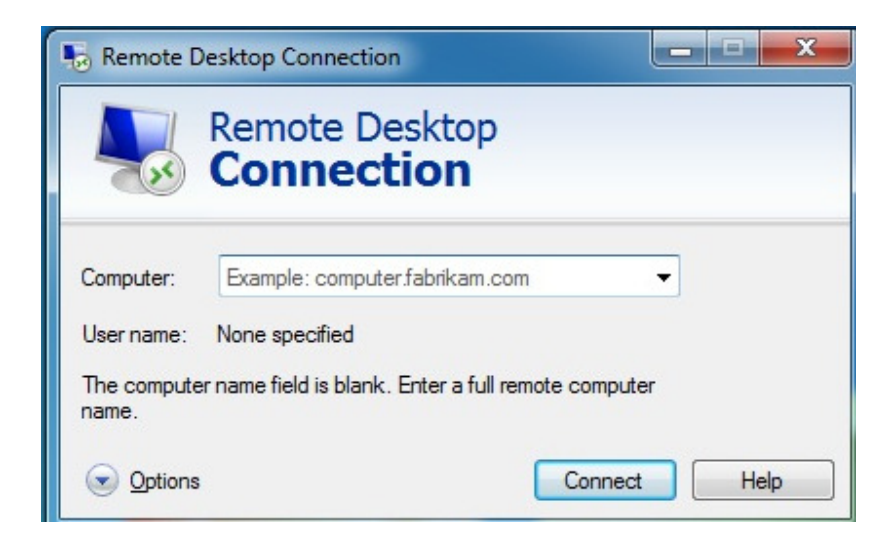

ให้เราคลิกเลือกที่ Options จะปรากฏหน้าต่างเหมือนรูปในหน้าถัดไป

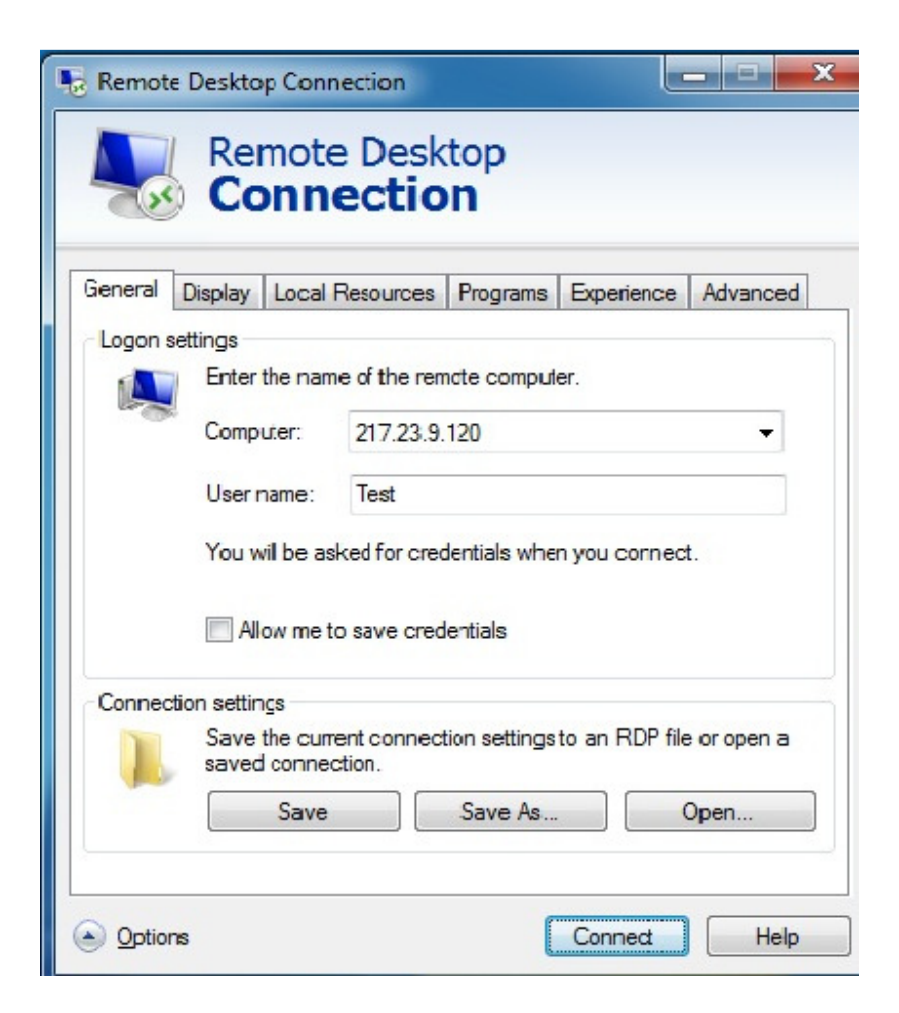

ให้เราใส่ IP Address และ User name ที่แจ้งให้ทาง Email ในช่องดังต่อไปนี้ครับ

## ในข่อง Computer ให้ใส่ IP Address

ในช่อง User name ให้ใส่ username ที่ได้รับใน Email ครับ

จากนั่นคลิก Connect จะปรากฏหน้าต่างเหมือนรูปด้านล่างนี้

|   | Remote Desktop Connection                                                            |
|---|--------------------------------------------------------------------------------------|
| ſ | Windows Security                                                                     |
|   | Enter your credentials<br>These credentials will be used to connect to 217.23.9.120. |
|   | Test                                                                                 |
|   | Use another account                                                                  |
|   | Remember my credentials                                                              |
|   | OK Cancel                                                                            |
|   | Save Save As Open                                                                    |
|   | Options Connect Help                                                                 |

ให้เราใส่ Password ที่ได้รับใน Email ลงไปครับแล้วกด Enter หรือรูปกด OK ครับหากไม่มีอะไร ผิดพลาดเราก็จะ login เข้าสู่ Server และปรากฏหน้าต่างเหมือนรูปด้านล่าง

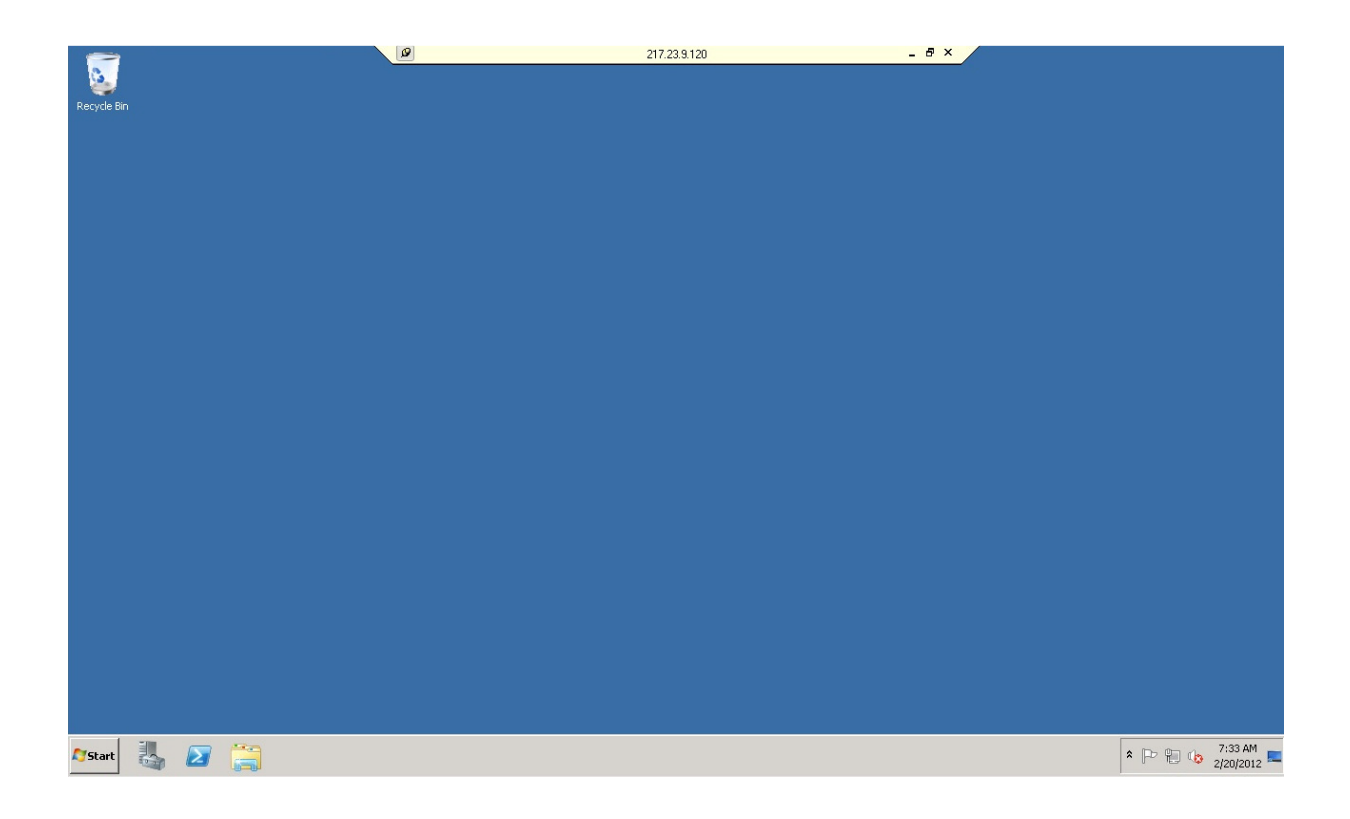

หากปรากฏหน้าต่างดังรูปแสดงว่าการ login เข้า server ของคุณเสร็จสมบูรณ์แล้วครับ